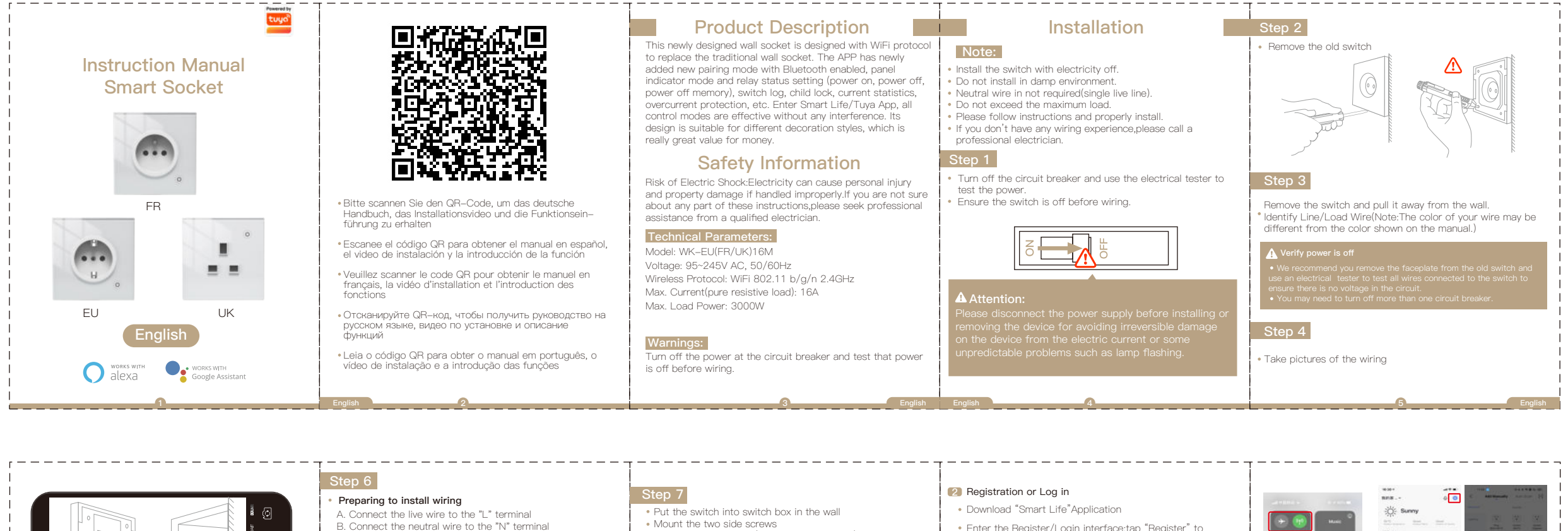

 Enter the Register/Login interface;tap "Register" to create an account by entering your phone number to get verification code and "Set password".Choose "Log in" if Install the glass panel (install from up above) you already have a Smart Life account. Configure the APP to the switch • Preparation: Ensure the switch has been connected with electricity;ensure your phone has been connected to Wi-Fi 6 and is able to connect to the Internet.

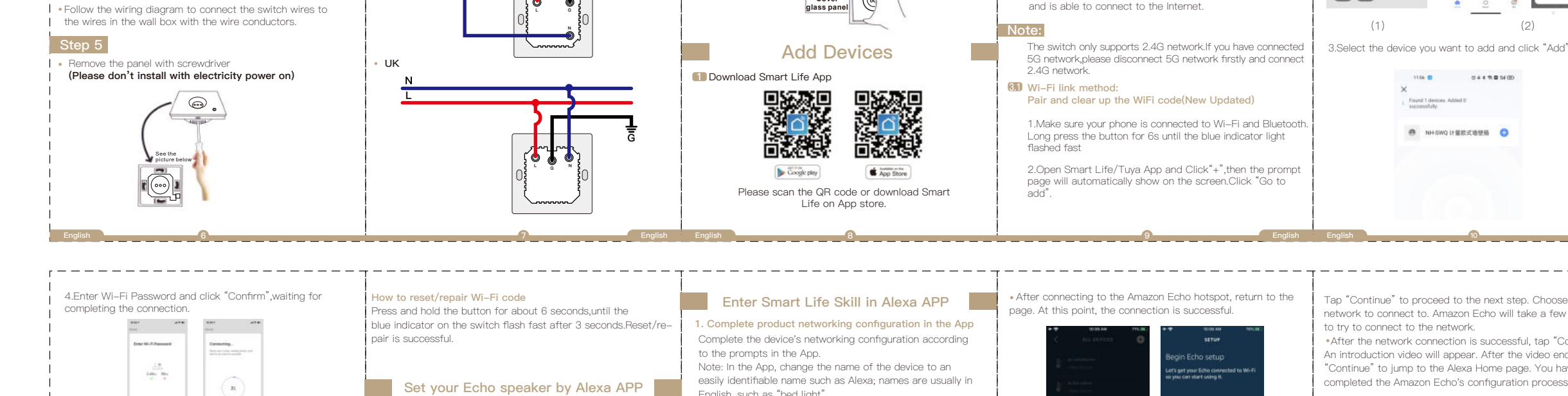

Finish installation

5.Add the device successfully, you can edit the name of the device to enter the device page by click "Done

\_ \_ \_ \_ \_ \_ \_ \_ \_ \_ \_ \_

Logo

-

## SERVICE

"Continue" on the App.

connected to Wi-Fi successfully.

\_ \_ \_ \_ \_ \_ \_ \_ \_ \_ \_ \_ \_ \_ \_ \_

VPN software.

1. During the free warranty period, if the product breaks down during normal use, we will offer free maintenance for the 2.Natural disasters/man-made equipment failures, disassembly and repair without the permission of our company, no warranty

If you have finished installing Smart Life, just open Amazon Alexa App; log into your Alexa account with password.

Click the menu on the top left -click "settings", choose

"Set up a new device" (choose a device like Echo)

When below page appears, long press the small dot on

Attention: The mobile phone can not open a variety of

your Echo device until the light turns to yellow. Then click

Choose your own Wi-Fi and wait for a few minutes. After watching an introduction video, click "next step", then it will

enter Home page automatically.Now the Echo has been

C. Connect the ground wire to the "G" terminal

EU/FR

# WARRANTY CARD

\_ \_ \_ \_ \_ \_ \_ \_ \_ \_ \_ \_ \_ \_ \_ \_

#### Product Information Product Name\_

English, such as "bed light".

connected to a Wi-Fi network.

the Amazon Echo.

client.)

hotspot.

2. Configure the Amazon Echo device

(If you have already configured Amazon Echo, you can skip this step. The following instructions are based on the iOS

•Make sure you Amazon Echo device is powered on and

\*Open the Alexa App on your phone. After successful login, tap on the menue in the upper left corner of the Home page,

select "Settings" and tap "Set Up A New Device" to set up

·Choose your Amazon Echo device type and language for

connecting. Press and hold the small dot on the device until

the light turns yellow. Then tap "Continue" to connect to the

Product Type Purchase date

Tap "Continue" to proceed to the next step. Choose a Wi-Fi network to connect to. Amazon Echo will take a few minutes to try to connect to the network.

 After the network connection is successful, tap "Continue". An introduction video will appear. After the video ends, tap "Continue" to jump to the Alexa Home page. You have now completed the Amazon Echo's configuration process.

AQ 计量款式增量插 🕒

.

(2)

lio to add

### 3. Key step —— Link Skill

•Tap on "Skills" in the Alexa App menu.

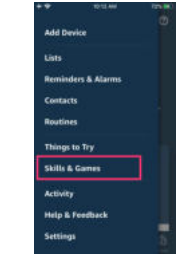

•Then search for "App Name". Tap "Enable" to enable the Skill.

•Enter the App account and password, then tap "Link Now" to link your App account to enable the Skill. Now you can start your smart home journey.

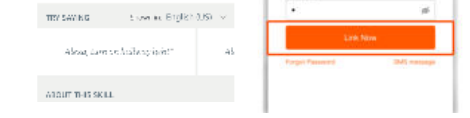

#### 4. Common commands

App Name

(Logo

Control the device via voice commands, now you can control your smart device with Echo. You can control your device (such as your bedroom light) with the following commands:

Alexa, turn on/off bedroom light. (Turn on/off the light) Alexa, set bedroom light to 50 percent. (Set the light to any brightness)

Alexa, brighten/dim bedroom light. (Increase/weaken the brightness of the light) Alexa, set bedroom light to green. (Adjust the color of the light)

nd the free warranty perio within the scope of free warranty 3.Any commitment (oral or written) made by the third party (including the dealer/service provider) to the user beyond the warranty scope shall be executed by the third party 4.Please keep this warranty card to ensure your rights 5.Our company may update or change the products without notice. Please refer to the official website for the updates.

# **RECYCLING INFORMATION**

All products marked with the symbol for separate collection of waste electrical and electronic equipment (WEEE Directive 2012/19 / EU) must be disposed of separately from unsorted municipal waste. To protect your health and the environment, this equipment must be disposed of at designated collection points for electrical and electronic equipment designated by the government or local authorities. Correct disposal and recycling will 1\_ക help prevent potential negative consequences for the environment and human health. To find out where these collection points are and how they work, contact the installer or your local authority.

| Customers N  | ame            |               |           |
|--------------|----------------|---------------|-----------|
| Customer Pho | ne             |               |           |
| Customer Add | iress          |               |           |
|              |                |               |           |
|              |                |               |           |
| Maintanana   | o Dooordo      |               |           |
| Maintenanc   | e Records      |               |           |
| Failure date | Cause Of Issue | Fault Content | Principal |
|              |                |               |           |
|              |                |               |           |
|              |                |               |           |
|              |                |               |           |
|              |                |               |           |
|              |                |               |           |
|              |                |               |           |
|              |                |               |           |
|              |                |               |           |
|              |                |               | 7         |